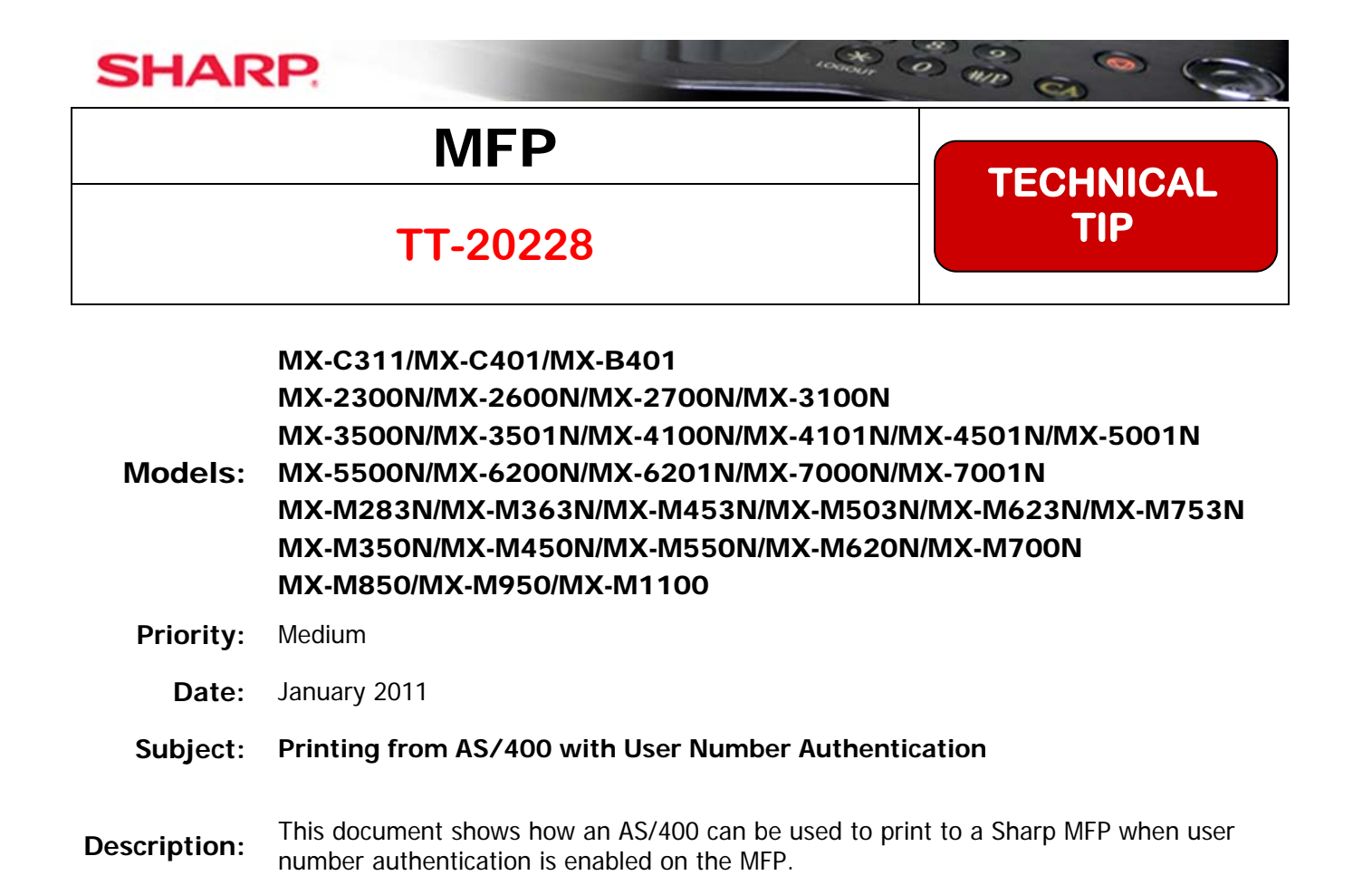

**Details:** Follow the steps shown on the following pages to send print jobs with user number authentication to the Sharp MFP from an AS/400.

The IBM AS/400 can print to the Sharp MFP with User Number Authentication using these instructions.

• The AS/400 must not send the print jobs in IPDS format.

These instructions can be used as a training tool for a Sharp technician and could also be provided to the AS/400 administrator for use as a guide when installing a Sharp MFP.

## User Number Authentication Sent with an AS400 Print Job

To allow printing from the *IBM AS400* when user number authentication is enabled on the *Sharp* MFP, follow the steps below. This requires a user account as well as an authority group be created on the MFP for use for printing from the *AS400*. This method will allow the *AS400* to authenticate to the MFP for printing only and will delete unauthenticated print jobs from all *Windows* users.

After setting up an account for the *AS400* to use to authenticate to the MFP, an experienced *AS400* administrator must modify a **Work Station Customizing Object** (**WSCST**) to add authentication credentials to the print data stream.

## Setting Up the Sharp MFP for Authentication

1. Browse to the web page of the *Sharp* MFP. If authentication has already been enabled, login as the administrator (login name "admin", password "admin" all lower case if the default password has not been changed.) Note that the login name is always "admin" even if the password has been changed.

| SHARP    |                                  |                                                        |                              |
|----------|----------------------------------|--------------------------------------------------------|------------------------------|
| MX-4501N | Login                            |                                                        |                              |
|          | Login(P)                         |                                                        |                              |
|          | Login Name:                      | admin                                                  | (Up to 255 characters)       |
|          | Password:                        | •••••                                                  | (1-32 digits)                |
|          | Authenticate to:                 | Following the User Information 🛩                       |                              |
|          | Log-in as the user who has the a | uthority to display the page that requires the adminis | strator authority.           |
|          |                                  |                                                        | Back to the Top on This Page |
|          | Login(P)                         |                                                        |                              |

If authentication has not yet been enabled, press the login button in the upper right hand corner of the web page. When the following screen appears, enter the administrator's password (default "**admin**" all lower case).

| SHARP<br>MX-4501N | Login<br>Login(P) Cancel(C)            |                                       |               |                                |
|-------------------|----------------------------------------|---------------------------------------|---------------|--------------------------------|
|                   | Authority:<br>Login Name:<br>Password: | admin<br>Administrator <mark>☞</mark> | (5-32 digits) |                                |
|                   | I                                      |                                       |               | Back to the Top on This Page 🛦 |
|                   | Login(P) Cancel(C)                     |                                       |               |                                |

2. A new authority group must be created for use with the new account for the AS400 to limit it to black and white printing only. This authority group will be applied to the properties of the account for the AS400 when it is created in a later step. After logging in, click on the User Control" menu item and then click on the "Authority Group List" When the following screen appears, click on the "Add" button to create a new authority group.

| SHARP                                            |                                    |                 | Login(P)                     |
|--------------------------------------------------|------------------------------------|-----------------|------------------------------|
| MX-4501N                                         | Authority Group List               |                 | Help(I)                      |
| Top Page                                         |                                    |                 |                              |
| ▶ Status                                         | Default Group List:<br>Group Name: | Admin           |                              |
| Address Book                                     |                                    | User            |                              |
| Document Operations                              |                                    | Guest           |                              |
| Job Programs                                     | Group List:                        |                 |                              |
| Viser Control                                    | No. Group Name                     |                 |                              |
| 🗉 User List                                      | Not Set                            |                 |                              |
| Default Settings                                 | Select All(S) Clear Che            | ecked(Z)        |                              |
| Page Limit Group List                            |                                    |                 |                              |
| Authority Group List Favorite Oper on Group List | (V)bbA                             |                 |                              |
| User Count                                       | Return to the Defaults:            |                 |                              |
| System Settings                                  | Return to the Administrat          | or Authority(Q) |                              |
| Application Settings                             | Return to the User Authorit        | y(C)            |                              |
| Operation Manual Download                        | Return to the Guest Author         | ity(D)          |                              |
|                                                  |                                    |                 | Back to the Top on This Page |
|                                                  | Update(R)                          |                 |                              |

3. When the screen on the next page appears, type in the "Group Name" (as an example "Print\_OK") and select the "Guest" authority group from the drop down box to use as a template for the new group's properties. As this group is only for the AS400 to use for printing, set all functions except for "Printing" and "Common Functions" to "Prohibited". To allow the AS400 to print in black only, ensure that "Color Mode Approval Setting" for "Black & White" is set to "Allowed" and "Full Color" to "Prohibited" under the "Printer" function.

| SHARP                                                                              |                                                        |                                           | User Name: Adm                               | ninistrator Logout(L) |
|------------------------------------------------------------------------------------|--------------------------------------------------------|-------------------------------------------|----------------------------------------------|-----------------------|
|                                                                                    | Authority Group Registration                           |                                           |                                              | Help(I)               |
| MX-4501N                                                                           | Submit(I) Cancel(C)                                    |                                           |                                              |                       |
|                                                                                    |                                                        |                                           |                                              |                       |
| n Top Page                                                                         | Group Name:                                            | Print OK                                  | (Up to 32 characters)                        |                       |
| ▶ Status                                                                           | Select the Group Name to be the Registration<br>Model: | Guest 💌                                   |                                              |                       |
| Address Book                                                                       |                                                        |                                           |                                              | Switch to Tab Made    |
| Document Operations                                                                |                                                        |                                           |                                              | Switch to Tab Mode    |
| Job Programs                                                                       | Сору                                                   |                                           |                                              |                       |
| User Control User List Default Settings Page Limit Group List Authority Group List | Color Mode Approval Setting:                           | Black & White:<br>Full Color:<br>2 Color: | Prohibited 💌<br>Prohibited 💌<br>Prohibited 💌 |                       |
| <ul> <li>Favorite Operation Group<br/>List</li> <li>User Count</li> </ul>          | Special Modes Usage:                                   | Single Color:<br>Prohibited               | Prohibited 💌                                 |                       |
| System Settings                                                                    | Printer                                                |                                           |                                              |                       |
| Network Settings                                                                   | -                                                      |                                           |                                              |                       |
| Application Settings                                                               | Color Mode Approval Setting:                           | Black & White:                            | Allowed                                      |                       |
| E-mail Alert and Status                                                            |                                                        | Full Color:                               | Prohibited -                                 |                       |
| Storage Backup                                                                     | FTP Pull Print:                                        | Prohibited 💌                              |                                              |                       |
| Device Cloning                                                                     | USB Memory Direct Print:                               | Prohibited 💌                              |                                              |                       |
| ▶ Job Log                                                                          | Image Send                                             |                                           |                                              |                       |
| Security Settings                                                                  |                                                        |                                           |                                              |                       |
| Custom Links                                                                       | Approval Settings for Each Mode:                       |                                           |                                              |                       |
| Operation Manual Downlo                                                            | E-mail:<br>ad                                          | Prohibited 🔽                              |                                              |                       |
|                                                                                    | FTP:                                                   | Prohibited 🔽                              |                                              |                       |
|                                                                                    | Desktop:                                               | Prohibited 🔽                              |                                              |                       |
|                                                                                    | Network Folder:                                        | Prohibited 💌                              |                                              |                       |
|                                                                                    | USB Memory:                                            | Prohibited 💌                              |                                              |                       |
|                                                                                    | PC Scan:                                               | Prohibited 💌                              |                                              |                       |
|                                                                                    | Internet Fax Send:                                     | Prohibited 💌                              |                                              |                       |
|                                                                                    | PC-I-Fax Send:                                         | Prohibited 💌                              |                                              |                       |
|                                                                                    | Color Scan:                                            | Prohibited 💌                              |                                              |                       |
|                                                                                    | Special Modes Usage:                                   | Prohibited 💌                              |                                              |                       |

4. Click on the "**Submit**" button after all of the desired functions have been configured for this authority group.

| SHARP               |                                              |          | User Name: Administrator Logout(L) |
|---------------------|----------------------------------------------|----------|------------------------------------|
| MX-4501N            | Authority Group Registration                 |          | Help()                             |
|                     | Submit(U) Cancel(C)                          |          |                                    |
| ■ Top Page          | Group Name:                                  | Print_OK | (Up to 32 characters)              |
| ▶ Status            | Select the Group Name to be the Registration | Guest 💌  |                                    |
| Address Book        |                                              |          |                                    |
| Document Operations |                                              |          | Switch to Tab Mode                 |
| ▶ Job Programs      | Copy                                         |          |                                    |

5. Click on the "User Control" menu item to expand it and then click on the "Default Settings" item. Make sure that the "User Authentication" drop down selection is set to "Enable". Click on the "Authenticate a User by User Number Only" radio button and ensure that the check box for "Disabling of Printing by Invalid User" is checked on. Click on the "Submit" button when all information has been entered in correctly.

| SHARP                                   |                                                | User Name: Administrator Logout(L)                               |
|-----------------------------------------|------------------------------------------------|------------------------------------------------------------------|
| MX-4501N                                | Default Settings                               | Help()                                                           |
|                                         | Submit(U) Update(R)                            |                                                                  |
| E Top Page                              | User Authentication:                           | Enable M                                                         |
| ▶ Status                                | Authentication Method Setting:                 | O Authenticate a User by Login Name and Password                 |
| Address Book                            |                                                | O Authenticate a User by Login Name, Password and E-mail Address |
| <ul> <li>Desument Operations</li> </ul> |                                                | Authenticate a User by User Number Only                          |
| Document Operations                     |                                                |                                                                  |
| Job Programs                            | Device Account Mode Setting:                   | Device Account Mode                                              |
| - User Control                          | Login User:                                    | Not Set                                                          |
| ≡ User List                             |                                                | User Selection(C)                                                |
| E Default Settings                      |                                                |                                                                  |
| E Page Limit Group List                 | Actions when the Limit of Pages for Output     | O Job is Completed even when the Limit of Pages is Reached       |
| Authority Group List                    | JODS:                                          | Iob is Stopped when the Limit of Pages is Reached                |
| Favorite Operation Group<br>List        | The Number of User Name Displayed Setting on   | 8 🗸                                                              |
| User Count                              | Operational Panel:                             |                                                                  |
| System Settings                         | A Warning when Login Fails                     |                                                                  |
| Network Settings                        | Default Network Authentication Server Setting: | Not Set 🗸                                                        |
| Application Settings                    |                                                |                                                                  |
| E-mail Alert and Status                 | User Information Print                         | User List                                                        |
| E Storage Backup                        |                                                | Print(D)                                                         |
| E Device Cloning                        | Release the Lock on Machine Operation Panel:   | Execute(J)                                                       |
| Job Log                                 |                                                | Back to the Tee on This Peece                                    |
| Security Settings                       | Submit(U) Update(R)                            | Back to the Top on This Page and                                 |

6. If enabling authentication for the first time, you must log back into the web page with the login name of "**admin**" with the current password (default "**admin**" all lower case) for the administrator account.

| SHARP    |                                  |                                                       |                                |
|----------|----------------------------------|-------------------------------------------------------|--------------------------------|
| MX-4501N | Login                            |                                                       |                                |
|          | Login(P)                         |                                                       |                                |
|          | Login Name:                      | admin                                                 | (Up to 255 characters)         |
|          | Password:                        | ••••                                                  | (1-32 digits)                  |
|          | Authenticate to:                 | Following the User Information V                      |                                |
|          | Log-in as the user who has the a | authority to display the page that requires the admin | istrator authority.            |
|          |                                  |                                                       | Back to the Top on This Page a |
|          | Login(P)                         |                                                       |                                |

7. Next, click on the "*User Control*" menu to expand it and then click on the "*User List*" menu item. Click on the "Add" button to create an account for the *AS400* to use.

| SHARP                     |                                | User Name: Administrator | Logout(L) |
|---------------------------|--------------------------------|--------------------------|-----------|
| MX-4501N                  | User List                      |                          | Help(     |
|                           | Update(R)                      |                          |           |
| n Top Page                | Default User List              |                          |           |
| Status                    | User Name                      | No.                      |           |
| Address Back              | Administrator                  | 1                        |           |
| Deserved Operations       | Other User                     | 3                        |           |
| Document Operations       |                                | 85 X                     |           |
| Job Programs              |                                |                          |           |
| User Control              | Index:                         |                          |           |
| n User List               | Display Itams                  |                          |           |
| e Page Limit Group List   |                                |                          |           |
| n Authority Group List    | User Name 🔺 🔻                  | No. A W                  |           |
| Favorite Operation Group  | Frank                          | 7                        |           |
| User Count                | T Lance                        | 4                        |           |
| System Settings           | T bob                          | 6                        |           |
| Network Settings          | 🗔 ken                          | 8                        |           |
| Application Settings      | Ti mark                        | 2                        |           |
| E-mail Alert and Status   | Ci melaku                      | 1                        |           |
| n Storage Backup          | Total User: 6                  |                          |           |
| n Device Cloping          | Previous(M) 1/1 Next(N)        |                          |           |
| b Jab Las                 | Select All(S) Clear Checked(Z) |                          |           |
| r ann coù                 | Delete(D) Add(Y)               |                          |           |
| Security Settings         | Delete All Users(X)            |                          |           |
| E Custom Links            |                                |                          | -         |
| Deeration Manual Download |                                | Back to the Top on       | This Pag  |

8. Type in a short name (in this example, "AS400") in the "User Name" field and enter in a unique account code in the "User Number" field for this user. In this case, the user number is "123456". NOTE: Be sure to record the account code as it will not be displayed on the web page. For the "Authority Group" select the new group authority that you just created from the drop down list ("Print\_OK" in this example). All other fields are optional. Click on the "Submit" button to create the new user.

| SHARP                                                                                  |                                             | User Name: Administrator Logout(L) |
|----------------------------------------------------------------------------------------|---------------------------------------------|------------------------------------|
| MX-4501N                                                                               | User Registration                           | [Help()]                           |
|                                                                                        | Submit(U) Cancel(C)                         |                                    |
| ≡ Top Page                                                                             | User Name (Required):                       | AS 400 (Up to 32 characters)       |
| ▶ Status                                                                               | Initial (Optional):                         | (Up to 10 characters)              |
| Address Book                                                                           | Index (Required):                           | User 1 🔽                           |
| Document Operations                                                                    | User Number (Required)                      | 5-8 digits)                        |
| Job Programs                                                                           | E-mail Address:                             | (Up to 64 characters)              |
| ▼ User Control                                                                         |                                             | Global Address Search (R)          |
| E User List<br>E Default Settings<br>E Page Limit Group List<br>E Authority Group List | Pages Limit Group:<br>Authority Group:      | Unlimited  Print_OK                |
| E Favorite Operation Group<br>List                                                     |                                             | Pollowing the system Settings      |
| User Count                                                                             | My Folder                                   |                                    |
| System Settings                                                                        | My Folder:                                  | Main Folder                        |
| Network Settings                                                                       | Change My Folder                            |                                    |
| Application Settings                                                                   | <ul> <li>Select from List</li> </ul>        | Browse (D)                         |
| E-mail Alert and Status                                                                | O Create Folder.                            |                                    |
| E Storage Backup                                                                       | <ul> <li>Folder Name (Required):</li> </ul> | (Up to 28 characters)              |
| = Device Cloning                                                                       | <ul> <li>Initial (Optional):</li> </ul>     | (Up to 10 characters)              |
| ▶ Job Log                                                                              | <ul> <li>Password:</li> </ul>               | (5-8 digits)                       |
| Security Settings                                                                      |                                             | Back to the Top on This Page       |
|                                                                                        | Submit(U) Cancel(C)                         |                                    |

9. Next, click on the "System Settings" menu item to expand it and then click on "Printer Conditions Settings". Select "B/W" from the "Color Mode" drop down box. This will ensure that only black and white prints can be made by the AS400 account. Note that this will not have an effect on Windows users as the color mode is determined by the MFP print driver. Click on the "Submit" button to change the default color mode to black and white.

| SHARP                                      |                               | User Name: Admini      | strator Logout(L)      |
|--------------------------------------------|-------------------------------|------------------------|------------------------|
| MX-4501N                                   | Printer Condition Settings    | 3                      | Help(I)                |
|                                            | Update(R)                     |                        |                        |
| ≡ Top Page                                 | Default Settings PCL Settings | PostScript<br>Settings |                        |
| Status                                     |                               |                        |                        |
| Address Book                               | Submit(U)                     |                        |                        |
| Document Operations                        | Default Settings              |                        |                        |
| Job Programs                               | -                             |                        |                        |
| User Control                               | Copies:                       | 1 (1-999)              |                        |
| <ul> <li>System Settings</li> </ul>        | Orientation:                  | Portrait 🗸             |                        |
| ■ Total Count                              | Default Paper Size:           | Letter(8 1/2x11)       |                        |
| E Default Settings                         | Default Paper Type:           | Plain 🗸                |                        |
| E List Print (User)<br>Paper Tray Settings | Line Thickness:               | 5 💌                    |                        |
| E Paper Type Registration                  | 2-Sided Print:                | 1-Sided 🗸              |                        |
| E F-Code Memory Box                        | Color Mode:                   | BWV 🗸                  |                        |
| E Fax Data Receive/Forward                 | N-Up Print:                   | Color<br>BWV           |                        |
| EUSB-Device_heck                           | Submit(II)                    |                        |                        |
| Energy Save                                | Sublinic(0)                   |                        |                        |
| Operation Settings     Enguise Control     |                               | Back to th             | e Top on This Page 🛛 🔺 |
| E Copy Function Settings                   | Update(R)                     |                        |                        |

10. To test the account settings, open an application such as *Microsoft Word* on a *Windows* workstation, and create a file with small amount of text. From the application file menu, select "*Print*". When the application print dialog box opens, select the appropriate print driver for the target MFP in the drop down box and then click on the "**Properties**" button.

| Print                                                                                                    |                                                                                 |                                                                    | ? 🛛                                                          |
|----------------------------------------------------------------------------------------------------|---------------------------------------------------------------------------------|--------------------------------------------------------------------|--------------------------------------------------------------|
| Printer<br><u>N</u> ame:<br>Status:<br>Type:<br>Where:<br>Comment:<br>Page range<br><u>O</u> <u>A</u> ll | SHARP MX-450 IN PCL5c<br>Idle<br>SHARP MX-450 IN PCL5c<br>IP_192. 168. 100. 240 | Copies<br>Number of <u>c</u> opies:                                | Properties<br>Find Printer<br>Print to file<br>Manual duplex |
| O Current p<br>Pages:<br>Enter page n<br>separated by                                                    | umbers and/or page ranges<br>y commas. For example, 1,3,5–12                    |                                                                    | ✓ Colla <u>t</u> e                                           |
| Print <u>w</u> hat:<br>P <u>r</u> int:                                                                   | Document   All pages in range                                                   | Zoom<br>Pages per s <u>h</u> eet:<br>Scale to paper si <u>z</u> e: | 1 page                                                       |
| Options                                                                                                  | ]                                                                               |                                                                    | OK Close                                                     |

11. When the print driver dialog box opens, click on the "Job Handling" tab.

| Main       Paper       Advanced       Job Handling       Watemarks       Color         User Settings:       Untitled       Saye       Defaults         Image:       Image:       Image:       Image:         Image:       Image:       Image:       Image:         Image:       Image:       Image:       Image:         Image:       Image:       Image:       Image:         Image:       Image:       Image:       Image:         Image:       Image:       Image:       Image:         Image:       Image:       Image:       Image:         Image:       Image:       Image:       Image:         Image:       Image:       Image:       Image:         Image:       Image:       Image:       Image:       Image:         Image:       Image:       Image:       Image:       Image:         Image:       Image:       Image:       Image:       Image:       Image:         Image:       Image:       Image:       Image:       Image:       Image:       Image:       Image:       Image:       Image:       Image:       Image:       Image:       Image:       Image:       Image:       Image: | 🗇 SHARP MX-4501N PCL | 5c Properties                                                                                                    | ? 🛛                                                                                                    |
|----------------------------------------------------------------------------------------------------|----------------------|----------------------------------------------------------------------------------------------------|----------------------------------------------------------------------------------------------------|
| User Settings: Utittled Saye Defaults     Copies:   Image Operation   Image Operation                                                               | Main Paper Advanced  | Job Handling Watermarks Color                                                                                                    |                                                                                                    |
| Copies:   Colate   Colate   Colate   Document Style   1-Sided   2-Sided(Book)   2-Sided(Tablet)   Pamphlet Style   Iled Pamphlet   N-Up Printing   1-Up   Border   Irder:   None   Irder:   None   Border   Irder:   None   Border   Irder:   None   Border   Irder:   Border   Irder:   Border   Irder:   Border   Irder:   Border   Irder:   Border   Irder:   Border   Irder:   Border   Irder:   Border   Irder:   Back and White Print                                                                                                    | User Settings:       | Untitled 🗸                                                                                                    | Sa <u>v</u> e Defaults                                                                                                    |
| N-Up Printing         1-Up         Border         Order:         None         Black and White Print                                                                                                    |                      | Copies:<br>Collate<br>Collate<br>Occument Style<br>Occument Style<br>Occument Style<br>Occument Style<br>Occument Style<br>Collatet<br>Occument Style<br>Collatet<br>Occument Style<br>Collatet<br>Occument Style<br>Collatet<br>Occument Style<br>Occument Style<br>Collatet<br>Occument Style<br>Occument Style<br>Occument Style<br>Occument Style<br>Collatet<br>Occument Style<br>Occument Style<br>Occumen | Finishing         Binding Edge:         Left         Staple:         None         Pungh         No Offset         Margin Shift:         None |
|                                                                                                    |                      | N-Up Printing                                                                                                    | Image Orjentation   Portrait  Landscape  Rotate 180 degrees  Black and White Print                                                           |

12. Under the "User Authentication" area, click on the check box for "*User Number*" and fill in the account code created for the AS400 (in this example, it is set to "123456"). Note that the actual number is not displayed in the print driver.

| SHARP MX-4501N PCL5c Properties                                                                                                    | ? 🛛                                                                                      |
|----------------------------------------------------------------------------------------------------|------------------------------------------------------------------------------------------|
| Main Paper Advanced Job Handling Watermarks Color                                                                                                    |                                                                                          |
| User Settings: Untitled                                                                                                    | Sa <u>v</u> e De <u>f</u> aults                                                          |
| <ul> <li>Retention</li> <li>Retention Settings</li> <li>Hold Only</li> <li>Hold After Print</li> <li>Sample Print</li> <li>Passwgrd</li> <li>Occurrent Filing Settings</li> <li>Quick File</li> <li>Main Folder</li> <li>Quoter Filing Settings</li> <li>Stored to</li> <li>Notify Job End</li> <li>Auto Job Control Review</li> </ul> | User Authentication  Login Name  Password  User Number  User Number  User Name  Job Name |
| 0                                                                                                    | K Cancel Help                                                                            |

13. Next, click on the "**Color**" tab. Under the "**Color Mode**" area, click on the radio button for "*Black and White*". Click on the "**OK**" button when done.

| SHARP MX-4501N PCL5   | ic Properties                                                                                                    | ? 🛛                                                                                                    |  |
|-----------------------|----------------------------------------------------------------------------------------------------|----------------------------------------------------------------------------------------------------|--|
| Main Paper Advanced J | ob Handling Watermarks Color                                                                                                    |                                                                                                    |  |
| User Settings: U      | Intitled 💌                                                                                                    | Sa <u>v</u> e De <u>f</u> aults                                                                                                    |  |
|                       | <ul> <li>The first states is the image of the image of the image o</li></ul> | Color Mode Color Color C |  |
|                       | All images will be printed in<br>black and white.                                                                                                    | Color Adjustment                                                                                                    |  |
|                       |                                                                                                    | ☐ <u>T</u> ext To Black<br>☐ Vect <u>o</u> r To Black<br>☐ Toner <u>S</u> ave                                                                                                    |  |
|                       |                                                                                                    |                                                                                                    |  |
| OK Cancel Help        |                                                                                                    |                                                                                                    |  |

14. Click on the "**OK**" button in the application dialog box and ensure that the job prints out correctly.

| Print                                                                                                    |                                                                             |                                     | ? 🛛                                                            |
|----------------------------------------------------------------------------------------------------|-----------------------------------------------------------------------------|-------------------------------------|----------------------------------------------------------------|
| Printer<br><u>N</u> ame:                                                                                                    | SHARP MX-450 1N PCL5c                                                       |                                     | Properties                                                     |
| Status:<br>Type:<br>Where:<br>Comment:                                                                                             | Idle<br>SHARP MX-450 1N PCL5c<br>IP_192.168.100.240                         |                                     | Fin <u>d</u> Printer<br>Print to file<br>Manual duple <u>x</u> |
| Page range             ● <u>A</u> ll          ○ Curr <u>ent pages:             ○ Pages:          Enter page nu separated by   </u> | age Selection<br>umbers and/or page ranges<br>commas. For example, 1,3,5–12 | Copies<br>Number of <u>c</u> opies: | 1 Collate                                                      |
| Print <u>w</u> hat:                                                                                                    | Document                                                                    | Zoom<br>Pages per s <u>h</u> eet:   | 1 page                                                         |
| Fund                                                                                                    | All pages in range                                                          | Scale to paper size:                | No Scaling 🗸                                                   |
| Options                                                                                                    |                                                                             | C                                   | OK Close                                                       |

15. If the job printed correctly, print the same job again but select "*Print to File*" in the application's print dialog box before clicking on the "OK" button.

| Print                                                                         |                                                                                |                                                                    | ? 🛛                                           |
|-------------------------------------------------------------------------------|--------------------------------------------------------------------------------|--------------------------------------------------------------------|-----------------------------------------------|
| Printer<br><u>N</u> ame:<br>Status:<br>Type:<br>Where:                        | SHARP MX-4501N PCL5c<br>Idle<br>SHARP MX-4501N PCL5c<br>IP_192.168.100.240     |                                                                    | Properties     Find Printer     Print to file |
| Page range     All     Current p     Pages:     Enter page n     separated by | bage Selection<br>umbers and/or page ranges<br>y commas. For example, 1,3,5–12 | Copies<br>Number of copies:                                        | I Colla <u>t</u> e                            |
| Print <u>w</u> hat:<br>P <u>r</u> int:                                        | Document  All pages in range                                                   | Zoom<br>Pages per s <u>h</u> eet:<br>Scale to paper si <u>z</u> e: | 1 page 💌<br>No Scaling 💌                      |
| Options                                                                       | ]                                                                              | C                                                                  | OK Close                                      |

16. Save the file in a known directory with a meaningful name for later use. In this example, the file was saved as "C:\as400\_number.prn".

| Print to file    |                     |                                                                    |                                |                                          | ? 🔀        |
|------------------|---------------------|--------------------------------------------------------------------|--------------------------------|------------------------------------------|------------|
| Save <u>i</u> n: | 🍛 Local Disk        | (C:)                                                               | 🔽 🕲 - 🖄   😋 🗙 👔                | 🍟 🎹 🔻 Tool                               | s <b>*</b> |
| MuBasant         | SRECYCLE.           | \$RECYCLE.BIN     Control HDD Docur     A     Control HDD Tif file |                                | MSOCache                                 |            |
| Documents        | Access mar          | Access manager verizon     ActualtestsEngine     AdventMet         |                                | OSA-Output  Package  Constraints         |            |
| Desktop          | b<br>b              | disk                                                               | Firmware & system software     | PAGEOVER                                 | R          |
|                  | ⊂<br>⊂<br>c22d10261 | 4437e98c9442e                                                      | ghost files                    | Drp<br>PQI drive                         |            |
| My Documents     | Config.Msi          | eker utilities                                                     | HP PCL5 Universal Print Driver | print drive                              | rs         |
| Docs             |                     | and Settings                                                       | Installer                      | Program Files  RECYCLER  Sharp, OSA, SDK |            |
| My Computer      | Drivers             |                                                                    | Mail                           | Sharpdesk                                | Desktop    |
| My Network       | File <u>n</u> ame:  | as400_number]                                                      | , cia anna l                   | ~                                        | ОК         |
| Places           | Save as type:       | Printer Files (*.prn                                               | ) File name                    | ✓                                        | Cancel     |

## Creating the Work Station Customizing Object Source Code

**NOTE:** With this procedure, authentication credentials have to be added to a **Work Station Customizing Object (WSCST)** for the printer definition on the **AS400**. For your convenience, a source code file for a **Sharp WSCST ("Allsharp.**") that can be modified is included with this document.

To prevent unauthorized print jobs from non *Windows* or *MAC* users, the *Sharp* MFP requires certain PJL commands provided by the *Windows* or *MAC* print drivers to print when authentication is enabled. The relevant commands to authenticate with user numbers to allow printing from the *AS400* are:

```
<ESC>%-12345X@PJL SET SPOOLTIME="XXXXXXXXXXXXXXXXX"<CR><LF>
@PJL SET ACCOUNTNUMBER="XXXXXXX"<CR><LF>
@PJL ENTER LANGUAGE=PCL<CR><LF>
```

<ESC>E

(The **<ESC>E** above is the **PCL** code to initiate the printer)

In the *IBM AS400* operating system, these statements must be converted from ASCII to HEX codes in the WSCST. When the print job is sent, the *AS400* Host Print Transform process will convert the HEX codes back to ASCII to provide the correct authentication statements to the MFP.

Every PJL command file must begin with the UEL (Universal Entry Language) statement "<ESC>%-12345X" (the "<ESC>" represents the ASCII code (27) for the Escape key, a non printable character). Each PJL command must begin with a "@PJL" statement and be terminated by the non printable ASCII codes for a carriage return / line feed pair (13 and 09). When PJL commands are used for printer initialization, the printer reset command must contain the UEL statement "<ESC>%-12345X" to terminate the command file. NOTE: PJL commands can vary by specific models so it is important that the appropriate commands for that model be used.

The following example shows the **PJL** commands required for user number authentication as well as determining the correct authentication information to use in the **WSCST**.

17. To determine the precise commands and values used for the *Sharp* MFP you will need to view the print file you created in **Step 16**. At a command prompt at the *Windows* workstation, change to the directory you saved your print file to. Open the file (in this example, "*as400\_number.prn*") with the *DOS* "Edit" program by typing the following at a command prompt:

"Edit as400\_number.prn" and press the enter key.

18. When the "Edit" screen opens, you can view all of the PJL and PCL commands sent by the *Windows* print driver for this particular *Sharp* MFP (an *MX-4501N* in this example). However, only the commands highlighted in yellow below are required for authentication.

Please note that in the *DOS Edit* program, the escape key (<ESC>) is represented by a left pointing arrow ( $\leftarrow$ ) and the carriage return / line feed pair (<CR><LF>) is not displayed.

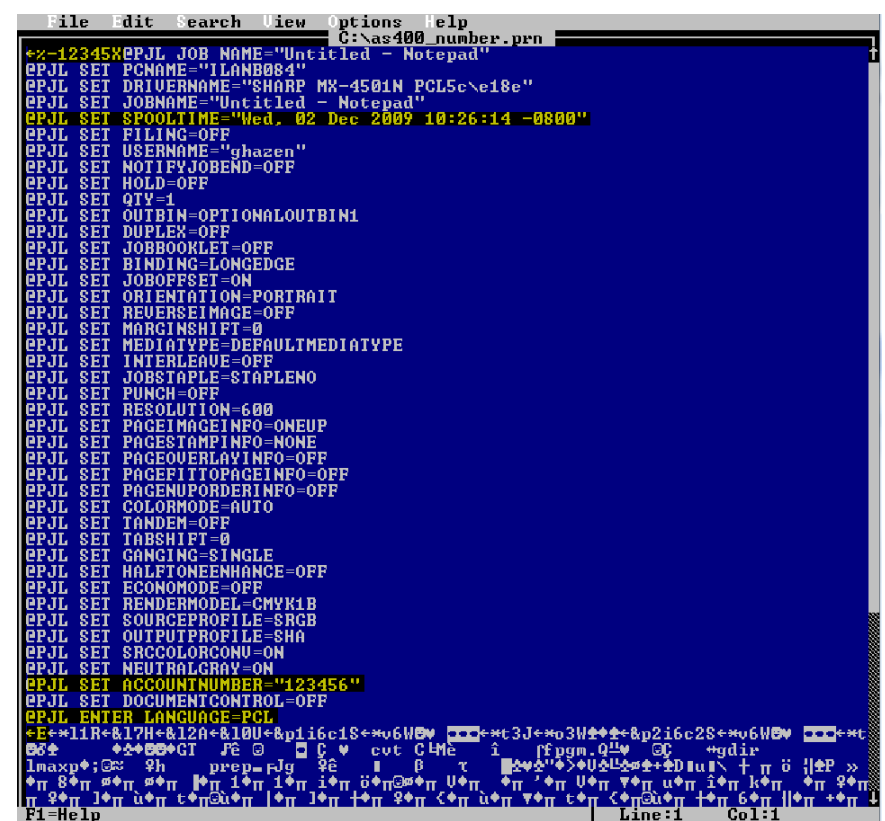

19. The commands required in this case in the **Workstation Customizing Object** for the *AS400* to authenticate to the *Sharp* MFP would be:

```
<ESC>%-12345X@PJL SET SPOOLTIME="Wed. 02 Dec 2009 10:26:14 -0800"<CR><LF>
@PJL SET ACCOUNTNUMBER="123456"<CR><LF>
@PJL SET LANGUAGE=PCL<CR><LF>
<ESC>E
```

While not shown in the above screen shot, the print file is terminated by the following command:

<ESC>%-12345X

20. Before these PJL commands can be used in a Work Station Customizing Object for the AS400, they must be translated from ASCII encoding to HEX codes. A conversion program (PJL2HEX.XLS) is included with this document but there are numerous ASCII to HEX conversion utilities available on the World Wide Web. To demonstrate the conversions, the examples used in this document are shown below. The ASCII code is shown first and then the corresponding HEX code is shown in red directly below each line.

```
<ESC>%-12345X@PJL SET SPOOLTIME="Wed. 02 Dec 2009 10:26:14 -0800"<CR><LF>
1B252D31323334355840504A4C205345542053504F4F4C54494D453D225765642E20
30322044656320323030392031303A32363A3134202D30383030220D0A
@PJL SET ACCOUNTNUMBER="123456"<CR><LF>
40504A4C20534554204143434F554E544E554D4245523D94313233343536940D0A
@PJL SET LANGUAGE=PCL
40504A4C20454E544552204C414E47554147453D50434C0D0A
<ESC>E
1B45
<ESC>%-12345X
1B252D313233343558
```

21. Once the PJL and PCL statements for authentication have been translated into HEX codes, they must be inserted into a Work Station Customizing Object source code file in specific areas. The WSCST file contains elements referred to as TAGS followed by data in HEX format to send commands to the printer. PJL commands for authentication can only be placed in the data field for the INITPRT TAG. The statement to terminate the command file ("<ESC>%-12345X") must be placed in the data field for the RESETPRT TAG. The data field for INITPRT can contain a maximum of 255 characters so only a few PJL commands can be included. Further, when using the AS400 Source Editor Utility, a maximum line length of only 80 characters (including TAGS, spaces, quote marks, etc) can be used. If the line length exceeds 80 characters or the data field exceeds 255 HEX characters, the WSCST source code will not compile correctly.

As you can see, the first line of **HEX** code for the **PJL** commands for authentication exceeds 80 characters. This means the line of **HEX** code must be broken into smaller segments following the rules of the *IBM AS400* Source Editor Utility:

- A. Total line length must not exceed 80 characters.
- B. The total HEX data for the INITPRT TAG cannot exceed 255 characters.
- C. HEX data statements must be enclosed by single quote marks (').
- D. Each data line must be terminated with an "X".
- E. The final line of the **HEX** data field must be terminated by a period (.) following the "X" character.

 The following screen shows the source code for the "Allsharp" Work Station Customizing Object in the AS400 Source Editor Utility before modification for authenticating by user number. The INITPRT and RESETPRT data is initially set to '1B45' (<ESC>E).

```
Columns . . . :
                            1 71
                                                     Edit
                                                                                                  QGPL/QTXTSRC
  SEU==>
                                                                                                         ALLSHARP
 FMT **
             ...+... 1 ...+... 2 ...+... 3 ...+... 4 ...+... 5 ...+... 6 ...+... 7
               :NOPRTBDR
0037.00
0038.00
                   OPTION=BOTTOM
                   ORIENT=LANDSCAPE
0039.00
0040.00 DATA =
0041.00 :INITPRT
0042.00 DATA -
                  DATA = 240.
                  DATA = '1B45'X.
0043.00 :RESETPRT
0044.00
                  DATA = '1B45'X.
0045.00 :BELL
0046.00 DATA
                  DATA = '07'X.

      DATA = '(

      0047.00
      :SPACE

      0048.00
      DATA = '2

      0049.00
      :CARRTN

      0050.00
      DATA = '0

      0051.00
      :FORMFEED

      0052.00
      DATA = '0

                  DATA ='20'X.
                   DATA ='OD'X.
0052.00
                   DATA = '0C'X.
0053.00
                LINEFEED
 F3=Exit F4=Prompt
                                 F5=Refresh
                                                     F9=Retrieve F10=Cursor
                                                                                             F11=Togqle
 F16=Repeat find
                                  F17=Repeat change
                                                                          F24=More keys
```

23. This code would have to be modified as shown below to send the authentication information shown in Step 20. Note that the modified data follows the rules for the *IBM Source Edit Utility* as shown in Step 21.

```
QGPL/QTXTSRC
                  1 71
                                  Edit
Columns . . . :
SEU==>
                                                                      NUMBER
        ...+... 1 ...+... 2 ...+... 3 ...+... 4 ...+... 5 ...+... 6 ...+... 7
FMT **
0036.00
            DATA =
                     288.
0037.00
          :NOPRTBDR
0038.00
            OPTION=BOTTOM
            ORIENT=LANDSCAPE
0039.00
           DATA =
0040.00
                     240.
0041.00 :INITPRT
           DATA ='1B252D31323334355840504A4C20534554'X
0042.00
0043.00
             '2053504F4F4C54494D453D225765642E20'X
0044.00
             '30322044656320323030392031303A3236'X
0045.00
             '3A3134202D30383030220D0A'X
0046.00
             '40504A4C20534554204143434F554E544E'X
0047.00
             '554D4245523D94313233343536940D0A'X
0048.00
             '40504A4C20454E544552204C414E475541'X
0049.00
             '47453D50434C0D0A'X
          '1B45'X.
0050.00
0051.00
           :RESETPRT
0052.00
            DATA ='1B252D313233343558'X.
                                  F9=Retrieve F10=Cursor
F3=Exit F4=Prompt
                     F5=Refresh
                                                            F11=Toggle
F16=Repeat find
                     F17=Repeat change
                                                F24=More keys
```

- 24. After the "Allsharp" source code file is modified, save it with different file name (such as "Number") before compiling it into a WSCST. For instructions on transferring source code files such as "Allsharp" from a PC to the IBM AS400 and compiling the source code into a WSCST, see the attached document "Transferring WSCST Source Code.PDF".
- 25. For complete instructions on setting up a *Sharp* MFP as an *AS400* print device or remote output queue, see the attached files "*Create LAN attached printer VER 1.1.PDF*" and "*Create remote outque VER 1.1.PDF*".